# **Getting Started With LXI**

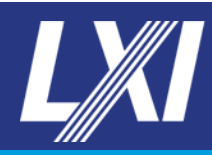

# **Detailed Installation Guide**

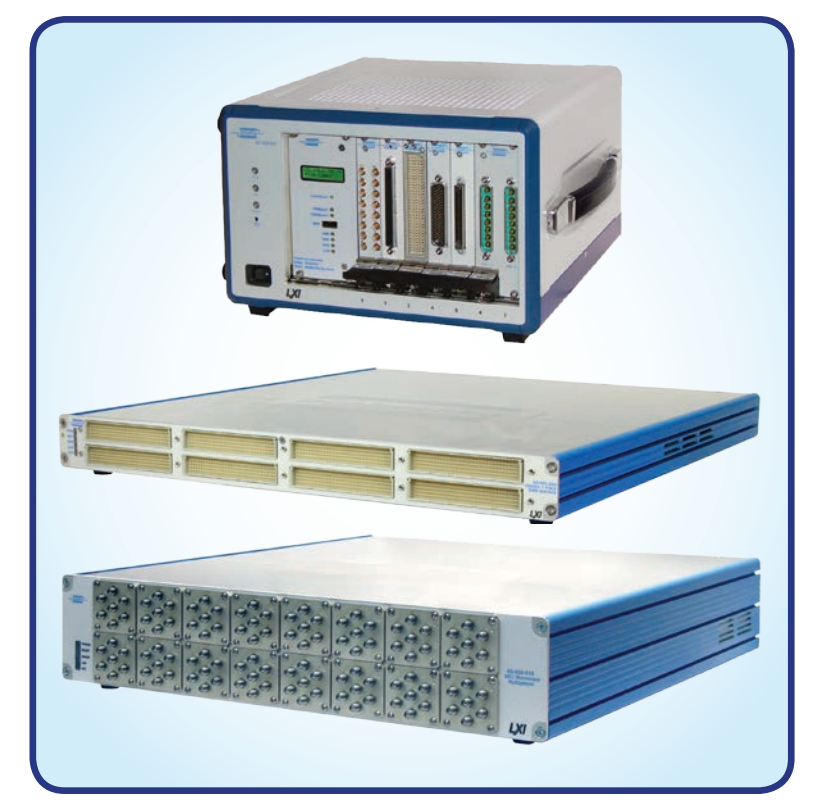

Issue 1.1 July 2017

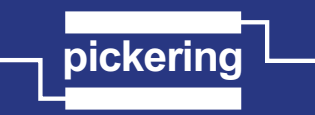

pickeringtest.com

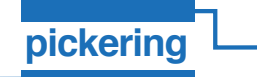

### HARDWARE SET-UP

Before you begin, take a moment to check your box contents to ensure you have the necessary components present. Contact your local sales office if you find that any part or component is missing.

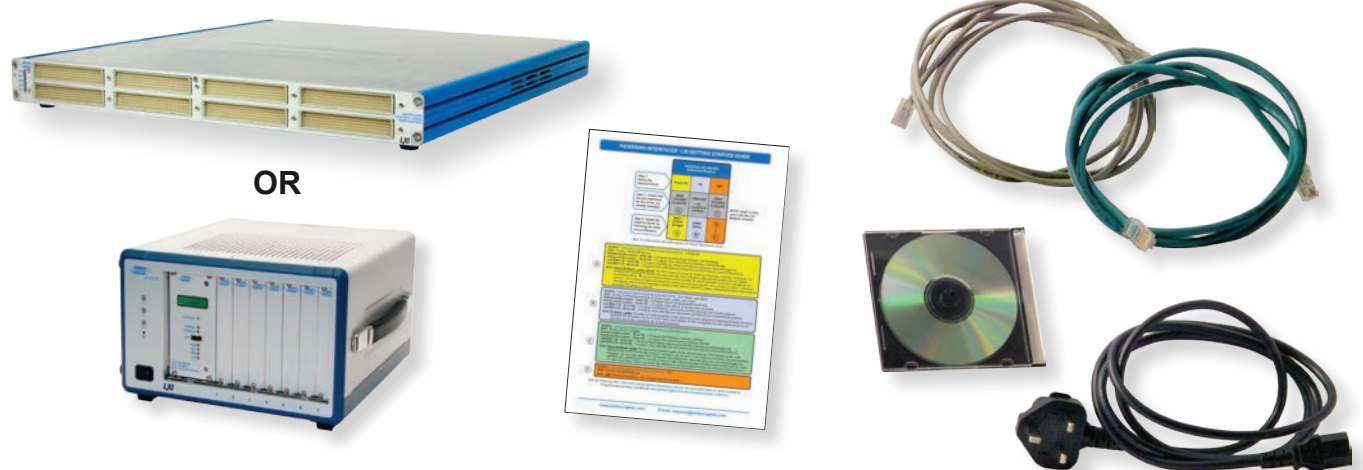

Your box will contain:

- 1) An LXI device this could be an LXI Switching Device or an LXI Modular Switching Chassis.
- 2) The single page document entitled Pickering Interfaces' LXI Getting Started Guide.
- 3) 2 meter Ethernet patch lead labelled Straight-through.
- 4) 2 meter Ethernet patch lead labelled Crossover. Note: This lead is not supplied with later versions of LXI device which have auto MDIX. It may be required for earlier LXI devices which are identified by No Auto-MDIX printed on the rear panel next to the LAN socket.
- 5) A power lead for your territory.
- 6) A driver DVD.

If you have purchased an LXI Modular Switching Chassis, you may also have a number of additional PXI modules. Check your shipping invoice for details.

Remove your LXI device from its protective packaging.

If the device is an LXI Modular Switching Chassis, insert the PXI modules you require for your application into it now. You may need to remove blanking panels to fit your modules. Retain these panels, as the chassis will not be cooled correctly with a module removed if these are not fitted.

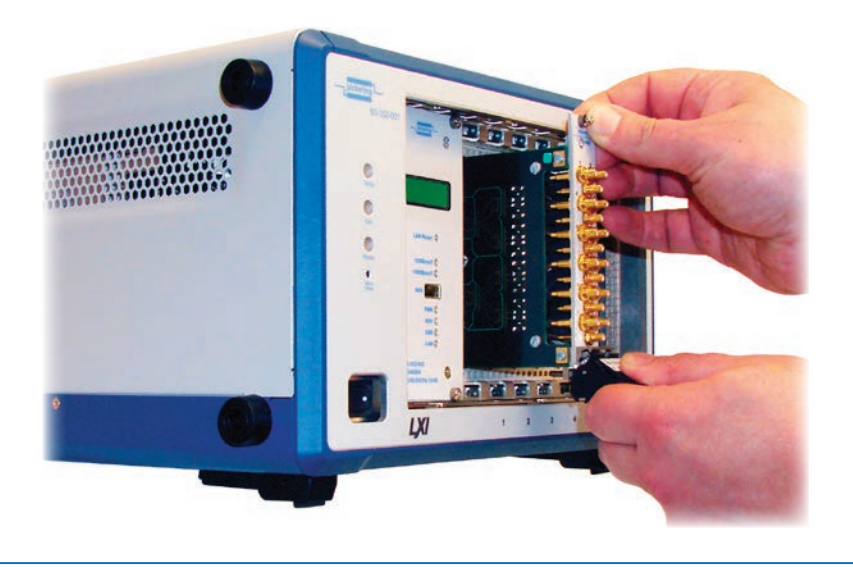

If you have an LXI Modular Switching Chassis, insert your PXI modules

LXI GETTING STARTED GUIDE

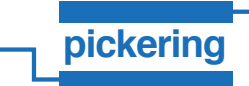

If you are using an Ethernet hub or switch, use the Ethernet cable marked *Straight-through*. Connect one end to the socket on the back of your LXI device, and the other to a free socket on your hub or switch.

If you are connecting directly from your computer to the LXI device, use the Ethernet lead marked **Crossover**. **Note:** This is only applicable to older devices that have **No Auto-MDIX** printed on the rear panel next to the LAN socket. Newer LXI devices can connect directly to a computer with a straight through Ethernet cable.

If you are connecting directly using a laptop equipped with both wired and wireless Ethernet ports, disable the wireless port.

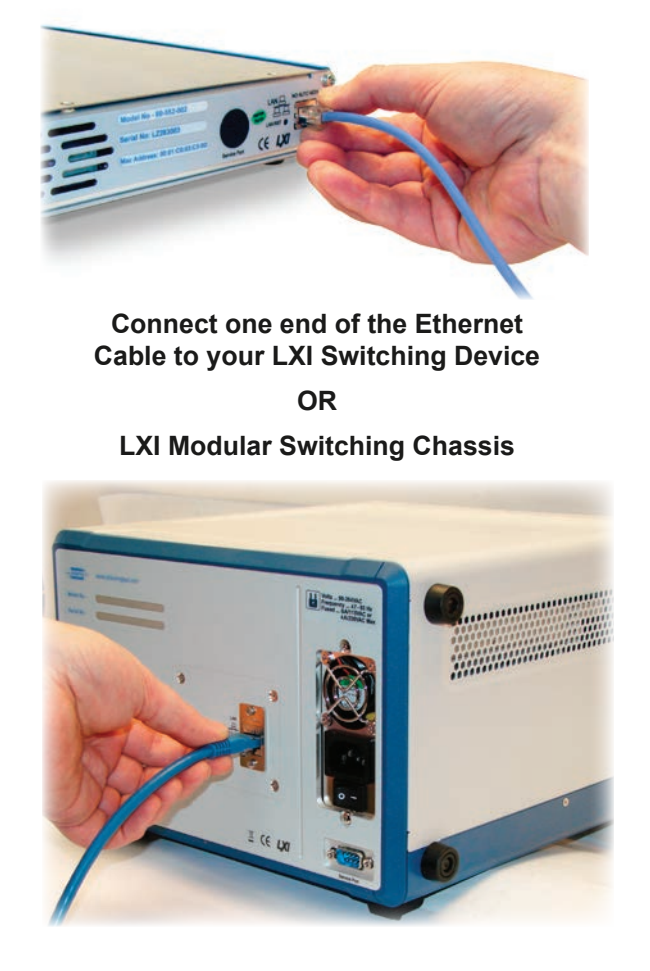

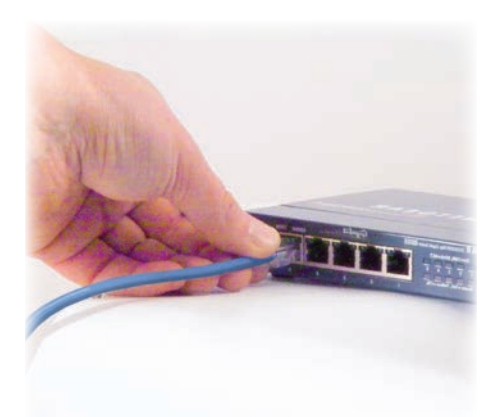

Connect the other end of the Ethernet Cable to a hub or switch

Insert the power lead into the socket on the back of your device and plug the other end into a mains electricity socket. You can now power up the device using the switch on the rear panel next to the mains inlet.

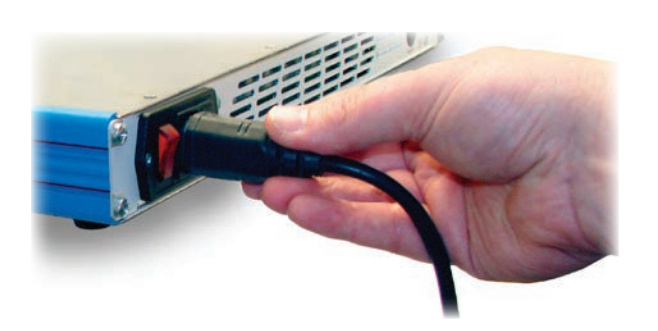

Connect the power Cable to your LXI Switching Device

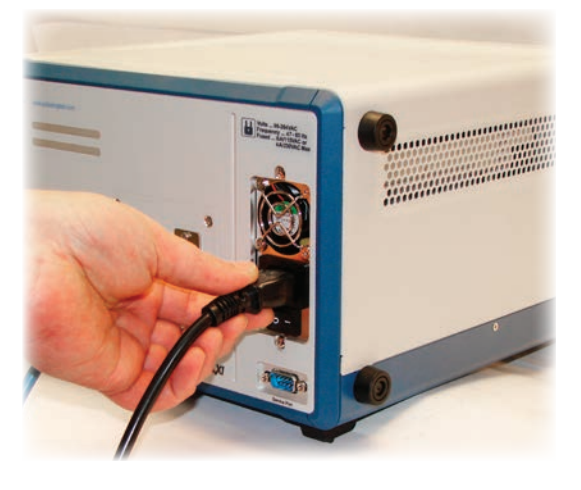

LXI Modular Switching Chassis

LXI GETTING STARTED GUIDE

OR

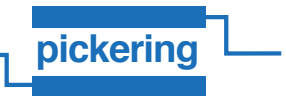

If you have a Modular Switching Chassis, after operating the switch on the back panel, operate the power switch on the front of the chassis. The three status lights *Temp*, *Fan* and *Power* should be illuminated.

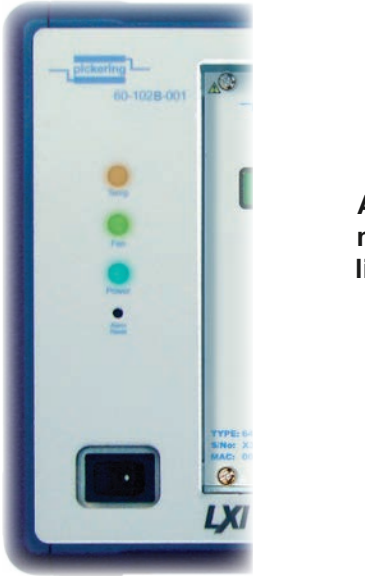

After power up, the chassis management system status lights should be illuminated on the Modular Switching Chassis

Your device will now start going through its boot up procedure which can take up to 40 seconds to complete. On the front panel, a green *Ready* light should illuminate along with the *LAN* and *Power* lights if everything has worked correctly. If not, check your Ethernet connection. If you have an error light proceed to the *Troubleshooting* section of this document for further assistance.

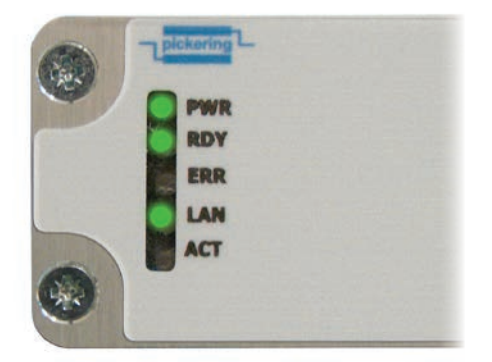

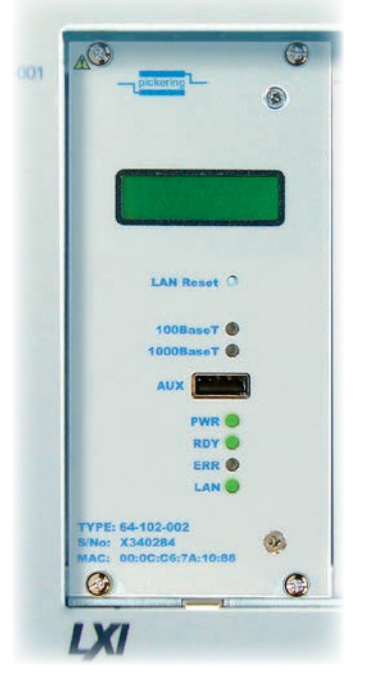

Illuminated LXI status lights on the front panel of your LXI Switching Device Controller module of your LXI Modular Switching Chassis

OR

# **CONNECTING YOUR LXI DEVICE**

Control of the LXI device is through a web server at the device's IP address. From the web server the user can also access drivers, utility programs and documentation. So, it is important to first establish the IP address that your LXI device is using.

Newer LXI devices simplify this process by using an LCD display to indicate the current IP address. This display is on the rear panel of LXI Switching Devices or on the front panel of the controller module of an LXI Modular Switching Chassis.

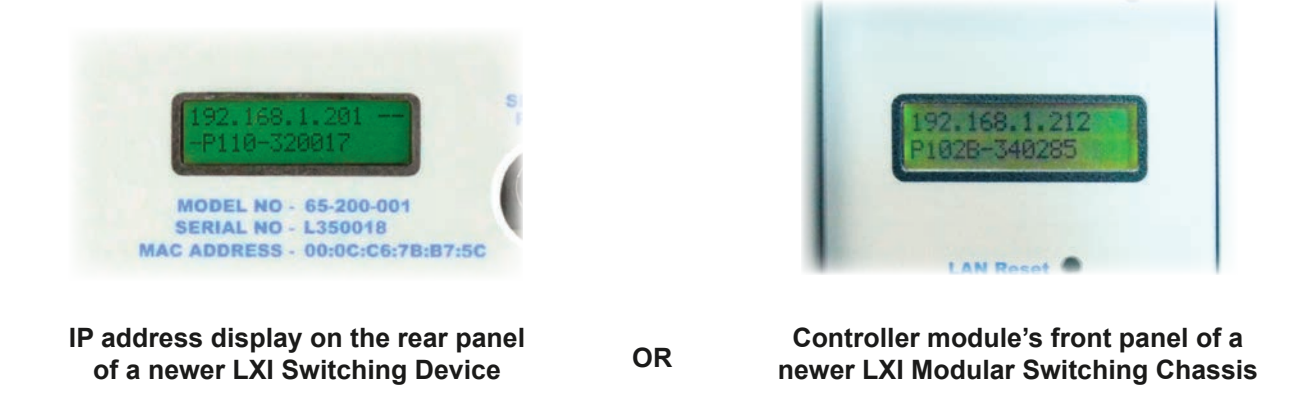

If you device has an LCD display, proceed to the next section **Configuring Your LXI Device's Settings**. If not, continue with this section to find your IP address.

By default, Pickering LXI devices are configured using DHCP to acquire a TCP/IP address. By matching the MAC address listed on the rear of the unit (or on the front panel of the controller module of a Modular Switching Chassis), with the lease log on your DHCP server, you can determine your LXI device's address and proceed to configuring its settings.

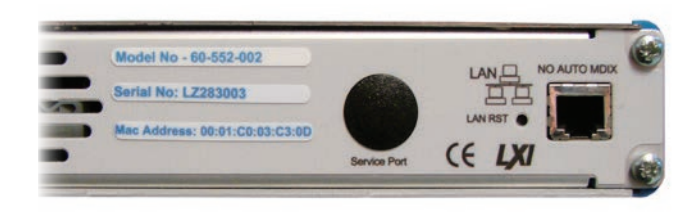

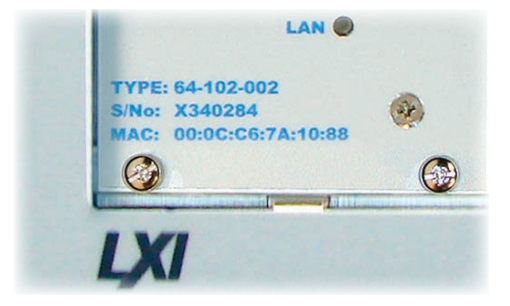

MAC address label on the rear panel of your LXI Switching Device

Controller module of your LXI Modular Switching Chassis

You can establish your LXI device's TCP/IP address using one of three Discovery Tools as shown overleaf.

OR

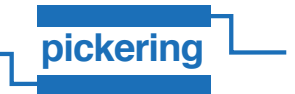

The Pickering Discovery tools located on the DVD supplied with your device can tell you the TCP/IP address your device is using. To use the DVD, insert it into you computer's drive and wait for it to auto-run. On the first screen select *LXI PRODUCTS*.

1) **Find LXI** – a simple Windows application which will list all Pickering LXI devices. The home page of an LXI device is displayed when the corresponding IP address is highlighted and **Open Browser** selected.

| Find LXI       | <b>-</b> 1 Ir | novative N    | Aodular Tes     |                 |     |
|----------------|---------------|---------------|-----------------|-----------------|-----|
| pickeri        | ng L          | ww.picker     | ingtest.com     | H               | HUU |
| Find LXI Clear | List Double   | e click on an | entry to activa | ite its webpage |     |
| IP             | Cards         | Open          | Sessions        | Port            |     |
| 192,168,1,227  | 1             | 1             | 1               | 1024            |     |
| 192.168.1.18   | î             | ô             | ô               | 1024            |     |
|                |               |               |                 |                 |     |
|                |               |               |                 |                 |     |
|                |               |               |                 |                 |     |

#### 2) VXI-11 Discovery protocol.

Some tools, for example Agilent IO Library, provide a VXI-11 protocol discovery tool. This may be used to establish the address of any connected LXI compliant device.

A VXI-11 Discovery browser is supplied on the distribution DVD and may be used to locate any LXI device, Pickering or otherwise. To run this, select the VXI-11 Discovery application.

#### 3) Bonjour or Rendezvous discovery protocol (recommended)

By default, Pickering LXI devices have the Bonjour or Rendezvous service switched on, by using a suitable Bonjour client on your computer, you can search for and configure an LXI device without knowing its TCP/IP address beforehand. Use the MAC address on the rear of the device (or on the front of the controller module) and that present on the LXI devices homepage to confirm you are configuring the correct device if you have more than one LXI device running.

A Rendezvous browser is shipped on the DVD, to use it click on the Rendezvous icon.

#### Then click on Web Server (HTTP).

A list of devices and MAC addresses should be displayed. Double click on the device with the same model number and MAC address as the unit you want to use.

The IP address of the device will be displayed in the browser's address field in the format:

#### http://169.254.59.99/path=/

Delete the /path=/ section of the address and press Return to display the Instrument Home Page.

All the discovery tools are located on the Pickering distribution DVD in the *LXI Products/Tools* directory.

Once you have a valid IP address, you can move on to configuring your LXI device's settings.

# **CONFIGURING YOUR LXI DEVICE'S SETTINGS**

As you now know your devices TCP/IP address, you can proceed to configure the device to your requirements.

Type your devices IP address into the address bar of your web browser in this format:

#### http://<IPNUM>

Replacing *<IPNUM>* with the address your LXI device is currently using.

For example, if your LXI device has been issued an address of 192.168.1.50, then type the following into your browser address bar:

#### http://192.168.1.50

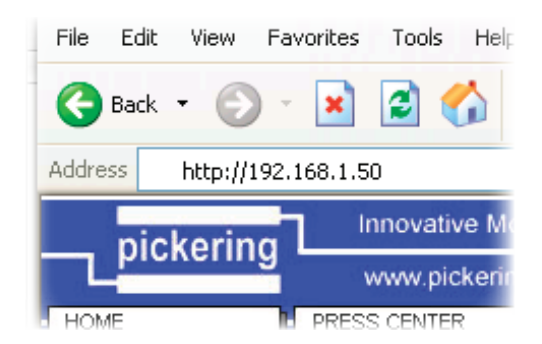

You will now be presented with your LXI device's embedded homepage. This page lists the devices settings, LXI class and model number. Use the MAC address listed on this page and that on the rear of your device to confirm you are configuring the correct device if you have more than one.

| (3 tat · () - x 2 4                      | Search V Favorites     | 🚓 · 🚵 🗃 · 🔂 😳 🔳 🖄        |                                       |            |
|------------------------------------------|------------------------|--------------------------|---------------------------------------|------------|
| Altern Diener (1987 168 1. 194 Berlevier |                        |                          | × 1 (a)                               | Lines #    |
| Contraction of the second second second  |                        |                          |                                       | 1.00176.00 |
| 111                                      |                        |                          | Innovative Modular Test               |            |
| 111                                      |                        |                          | pickering www.pickeringtest.com       | 8          |
|                                          |                        |                          |                                       |            |
| Home                                     |                        | -                        |                                       |            |
| IP Configuration                         | Instrument Home        | Page                     |                                       |            |
| Status                                   | Instrument Model       | 60-710-001               |                                       |            |
| security                                 | Manufacturer           | Pickering Interfaces Ltd |                                       |            |
| nstrument Control                        | Serial Number          | 12345                    |                                       |            |
| nstrument Configuration                  | Description            | LXI Video Switch Matrix  |                                       |            |
| estem Loas                               | LXI Class              | Class C                  |                                       |            |
| atasheet                                 | LXI Version            | 1.0                      |                                       |            |
| insuls                                   | Host Name              | local                    |                                       |            |
| river Devenload                          | MAC Address            | 00:40:63:0A:46:04        |                                       |            |
| telp                                     | Emprana Davision       | 192.100.1.154            |                                       |            |
|                                          | Firmware Revision      | 2:20nm March 1 2006      |                                       |            |
| or help and support, please visit        | Current Time source    | Internal clock           |                                       |            |
| www.pickeringtest.com                    | Control of the product | a state of the second    |                                       |            |
| and the second second second             |                        |                          |                                       |            |
|                                          |                        |                          |                                       |            |
| 111                                      |                        |                          | · · · · · · · · · · · · · · · · · · · |            |
| 111                                      |                        |                          | Lan extensions for Instrumentation    | 1.         |
| ///                                      |                        |                          |                                       |            |
|                                          |                        |                          |                                       |            |
|                                          |                        |                          |                                       |            |
|                                          |                        |                          |                                       |            |
|                                          |                        |                          |                                       |            |
|                                          |                        |                          |                                       |            |
|                                          |                        |                          |                                       |            |
|                                          |                        |                          |                                       |            |
|                                          |                        |                          |                                       |            |
|                                          |                        |                          |                                       |            |
|                                          |                        |                          |                                       |            |
|                                          |                        |                          |                                       |            |
|                                          |                        |                          |                                       |            |
|                                          |                        |                          |                                       |            |
|                                          |                        |                          |                                       |            |
|                                          |                        |                          |                                       |            |
|                                          |                        |                          |                                       |            |

Clicking on *IP Config* will take you through to the main configuration screen for your device. It is here that you can set the method the device uses for acquiring a TCP/IP address.

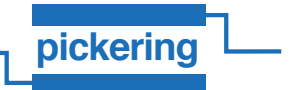

There are three main ways of configuring your LXI device's TCP/IP address:

- 1) DHCP a server issues IP addresses from a pool and ensures that no two devices can have the same IP address.
- 2) Auto-IP where no DHCP server exists, this negotiates with other devices to choose an IP address that does not conflict. This is the default condition a Windows based computer reverts to if it is configured for DHCP but there is no DHCP server present.
- 3) Static IP address settings are manually entered and care must be taken to ensure that the settings chosen do not conflict with other devices present on the network.

Contact your network administrator if you are unsure as what these settings should be.

| LXI - Pickering Interfaces - Prototype LXI<br>IIa Edit View Eausyter Tools Julio | -1 - 65193 - Microsoft Internet I | Explorer                |         |             |                                                  | -02                |
|----------------------------------------------------------------------------------|-----------------------------------|-------------------------|---------|-------------|--------------------------------------------------|--------------------|
| ⊨Back - → - ) 2 2 2 3 Otsearch                                                   | 🖬 Favorites (@Media 🎯 🗳           | - 🕒 W - 🖻 🗟 🕮           |         |             |                                                  | Links <sup>1</sup> |
| <u></u>                                                                          |                                   |                         |         | pickering   | Innovative Modular Test<br>www.pickeringtest.com | -1                 |
| Home<br>LAN.Configuration                                                        | IP Configuration                  | hideent                 |         |             |                                                  |                    |
| Synchronization Configuration                                                    | Descrip                           | Didevel                 |         |             | ie: dmm3                                         |                    |
| Security                                                                         | boman                             | pickeringtest.com       |         |             | ie: example.com                                  |                    |
| Instrument Control                                                               | Description                       | Example L% Instrument   |         |             |                                                  |                    |
| Instrument Configuration                                                         | TCP/IP Mode                       | DHCP assigned           | Auto IP | C Static IP |                                                  |                    |
| System Logs                                                                      | IP Address                        | 192,168,1,10            |         |             |                                                  |                    |
| Datasheet                                                                        | Subnet Mask                       | 255 255 255 0           |         |             |                                                  |                    |
| danual<br>Driver Download                                                        | Default Gateway                   | 192 168 1 254           |         |             |                                                  |                    |
| Help                                                                             | DNS Server(s)                     | 192.168.1.2             |         |             |                                                  |                    |
| visit our website at<br>www.pickeringtest.com                                    | Dynamic DNS                       | C Disabled<br>C Enabled |         |             |                                                  |                    |
|                                                                                  | Submit Reset                      | ration                  |         |             |                                                  |                    |
|                                                                                  |                                   |                         |         | Lan eXter   | nsions for Instrumentation                       | ″/₌                |
|                                                                                  |                                   |                         |         |             | My Computer                                      |                    |

More than one addressing scheme may be enabled if required. By default Pickering LXI devices ship with DHCP and Auto-IP enabled. If the LXI device fails to acquire a TCP/IP address by using DHCP, it reverts to using Auto-IP. This process is designed to ensure you can still communicate with your device in the event of a server failure.

Note that at least one configuration method must be enabled at all times.

| an anticitate too.1/194664860000                                                                                                    |                  |                      |                      |                        |         |         |   |                                                                                                    | S 2 0                 |
|----------------------------------------------------------------------------------------------------|------------------|----------------------|----------------------|------------------------|---------|---------|---|----------------------------------------------------------------------------------------------------|-----------------------|
| ///                                                                                                    |                  |                      |                      |                        |         |         | _ | pickering In                                                                                                    | novative Modular Tesl |
| 1016                                                                                                    | IP Configuration |                      |                      |                        |         |         |   | and a second second sec | ww.pickeringtest.com  |
| Configuration                                                                                                    | Hostname         | local                | -                    |                        |         |         |   | ie: dmm3                                                                                                    |                       |
| curity                                                                                                    | Domain           | local                | ost                  |                        |         |         |   | ie: example                                                                                                    | 000                   |
| trument Control                                                                                                    | Description      | DAM                  | deo Swit             | ch Matrix              | 21.     |         |   |                                                                                                    |                       |
| strument Configuration<br>stem Loas<br>tasheet                                                                                                    | Submit Reset     |                      |                      |                        |         |         |   |                                                                                                    |                       |
| nuals                                                                                                    | TCP/IP Mode      |                      | DHCP                 |                        | 3       | Auto-IP | 9 | 🕑 Manual                                                                                                    |                       |
| in the second second |                  | IP confi<br>at Seast | quiation<br>one cont | sequence<br>liguration | must be | elected |   |                                                                                                    |                       |
| For help and support, please visit<br>our website at<br>www.pickeringtest.com                                                                                                    | IP Address       | 192                  | 168                  | 11                     | 18      |         |   |                                                                                                    | 1                     |
|                                                                                                    | Subnet Mask      | 255                  | 255                  | 255                    | .0      | 1       |   |                                                                                                    |                       |
|                                                                                                    | Default Gateway  | 192                  | 168                  | 1.It                   | 254     | 1       |   |                                                                                                    |                       |
|                                                                                                    | DNS Server(s)    | 0                    | 0                    | 0                      | 0       | 1       |   |                                                                                                    |                       |
|                                                                                                    |                  | 0                    | 0                    | 0                      | 0       | 1       |   |                                                                                                    |                       |
|                                                                                                    | Submit Reset     | ration               |                      |                        |         |         |   |                                                                                                    |                       |
| 111                                                                                                    |                  |                      |                      |                        |         |         |   | Lan eXtensions for                                                                                                    | Instrumentation       |

## WHERE TO GO FROM HERE

If you have successfully configured a TCP/IP address for your LXI device, you can now make use of the resources built in to your device:

Drivers, manuals and data sheets are provided in the devices memory and can be downloaded and viewed at any time. You must have Adobe Acrobat Reader installed to view the embedded documents.

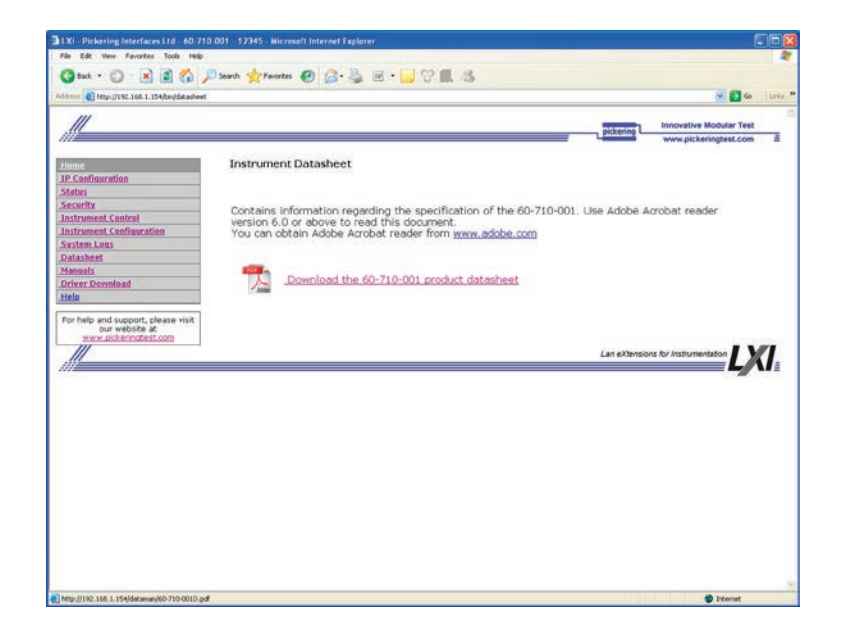

Some LXI devices also have the ability to be controlled from the web using Java Applets. You must have the Java Runtime environment to use this facility. This application can be downloaded from <u>www.java.com</u>.

From the Instrument Home Page select *Instrument Control* then click the relevant icon in the displayed window to launch the Java applet.

| 74 ES 199 Prostas Tools 199<br>Back • C • R C • A C • A C • A • A • A • A • A • A •                                                                                                    | Search 🛧 Favorites 🕢 (                                                                                                    | 3·3 = · 🗖                  | 9 <b>1</b> .8                                                                                                    |           |                                         | ₩<br>₩ 🖬 🐼 🛛 145 ** |             |
|----------------------------------------------------------------------------------------------------|----------------------------------------------------------------------------------------------------|----------------------------|----------------------------------------------------------------------------------------------------|-----------|-----------------------------------------|---------------------|-------------|
| Internet<br>ID Configuration<br>Status<br>Status<br>St | Instrum<br>Java cor<br>Use this<br>Note the<br>You con<br>instrum<br>Identific<br>Identific<br>Identific<br>Identific<br>Identific<br>Identific | A 168.1.154/piptx.app      | er/PPC X heat Mice Provide A heat A heat A h | Canact >> | Comection:<br>Decoment al<br>comection: |                     | at to file. |
|                                                                                                    | <ul> <li>Appliet picker</li> </ul>                                                                                                    | ng_60_710(3a=a_applet star | ted                                                                                                    |           |                                         |                     | 🔮 Skortet   |

Your driver DVD contains other useful applications. A programming guide and example programs are installed on your computer when you install the driver for the LXI product.

# INSTALLING DRIVER SOFTWARE

Drivers for the LXI device are accessible from any one of 3 locations:

- 1) The LXI product's web pages.
- 2) The distribution disk delivered with the product.
- 3) The Pickering Interfaces' website

#### From the LXI product's web pages:

| LXI - Pickering Interfaces Ltd ( | 50-1 ÷                       |                                |                             |             |
|----------------------------------|------------------------------|--------------------------------|-----------------------------|-------------|
|                                  |                              |                                | nickering                   | Modular T   |
| ///                              |                              |                                | www.pick                    | eringtest.c |
| Home                             | Instrument Hor               | me Page                        |                             |             |
| LAN Configuration                |                              | ine i uge                      |                             |             |
| Security                         | Instrument Model             | 60-102-001                     |                             |             |
| Instrument Control               | Manufacturer                 | Pickering Interfaces Ltd.      |                             |             |
| Disconsting                      | Serial Number                | L300025                        |                             |             |
| Didulosucs                       | Description                  | Pickering 60-102-001 - L300025 |                             |             |
| System Monitoring                | LXI Class                    | Class C                        |                             |             |
| Documents & Drivers              | LXI Version                  | 1.3                            |                             |             |
| Help                             | Host Name                    | P102001-L300025.local          |                             |             |
|                                  | MAC Address                  | 00:01:C0:04:B8:3E              |                             |             |
| For help and support,            | TCP/IP Address               | 192.168.1.181                  |                             |             |
| www.pickeringtest.com            | Firmware Revision            | 3.02                           |                             |             |
|                                  | Instrument<br>Address String | TCPIP::192.168.1.181::INSTR    |                             |             |
|                                  | Address Suring               |                                |                             |             |
|                                  |                              |                                |                             |             |
| ///                              |                              |                                |                             |             |
|                                  |                              |                                | Lan extensions for Instrume | entation    |

The base driver (C-interface dll) is provided in the Software Driver package, this must always be installed.

An IVI driver is also provided which may be installed if required, this requires prior installation of NI-VISA and the NI-ICP IVI package.

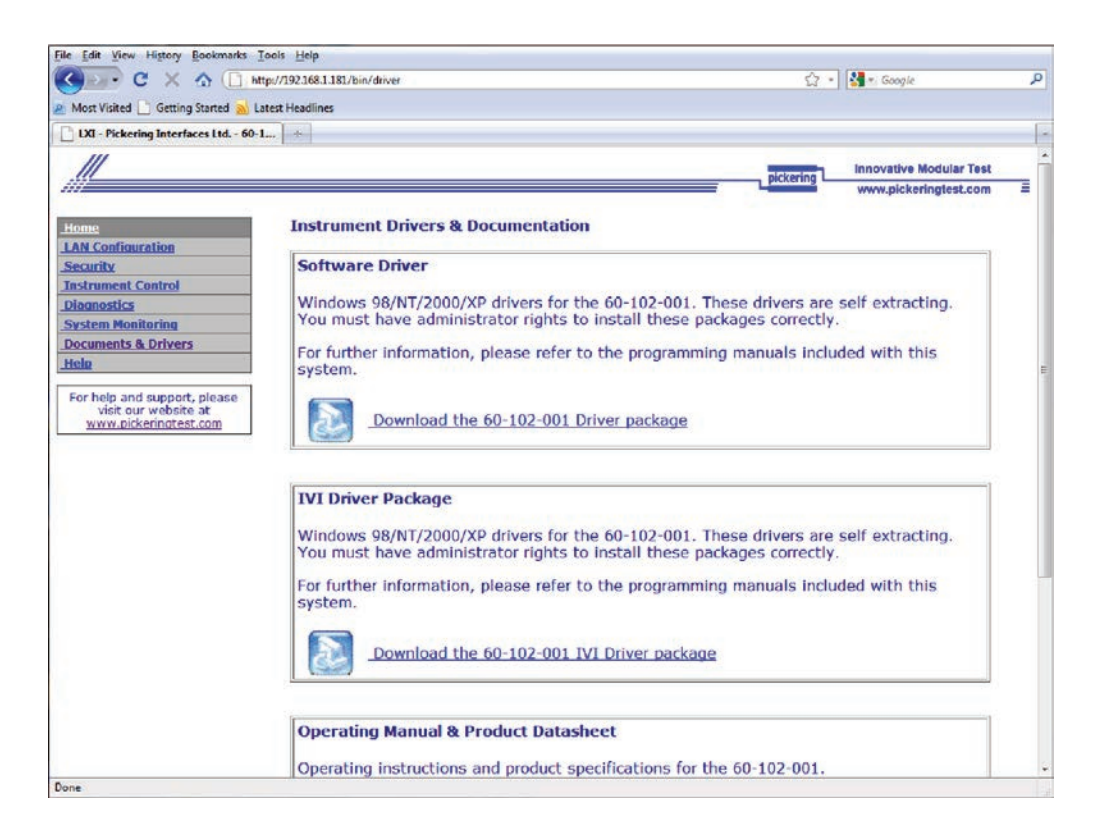

#### From the distribution disk:

The base driver may be found in the folder:

Drivers\_LXI

The IVI driver is in the folder: **Drivers\_IVI** 

#### From The Pickering Interfaces Website:

Open the Support link from the menu and select Drivers and Software.

The base driver can be found at the following location: http://www.pickeringtest.info/downloads/drivers/Sys60/ Select the latest ClientBridge package.

The IVI driver from the **System 40/45/50 PXI/PCI Products** page: http://www.pickeringtest.info/downloads/drivers/IVI/

### **CONFIGURING THE LXI DEVICE ISOLATED FROM A NETWORK**

In some instances it may be preferable to configure a Pickering LXI device whilst isolated from the rest of a network. For example, using a laptop. This section of the document instructs a user on how to use the crossover LAN cable provided with your device to perform basic configuration and testing separate from your main network.

**Note:** The crossover cable is only required for older devices that have **No Auto-MDIX** printed on the rear panel next to the LAN socket. Newer LXI devices can connect directly to a computer with a straight through Ethernet cable.

#### Preliminaries

- It is assumed that your device is in default factory configuration. If this is not the case or you are unsure, perform
  a full factory reset by pressing the *LAN Reset* button for a minimum of five seconds. This is recessed in a small
  hole on the rear panel of an LXI Switching Device or on the front panel of a Modular Switching Chassis' controller
  module.
- Obtain the Bonjour client for your system from <a href="http://www.apple.com/support/bonjour/">http://www.apple.com/support/bonjour/</a> or install the web browser plug-in located on the installation DVD supplied with your LXI device. The installation program can be located in the folder:

#### <DVD Drive>:\LXI Products\Tools\

- If you are using a laptop equipped with both wired and wireless Ethernet ports, disable the wireless port as this has been known to cause conflicts with the configuration process on some machines.
- Firewalls can interfere with communication to the LXI device. Turn off any firewalls running in Windows and disable any other anti-virus software on your computer.

#### Windows XP/2000

- Ensure that your LXI device is powered down. Plug in the network lead supplied with your LXI device into an Ethernet port on the computer (the crossover network lead will be required for earlier LXI devices with *No Auto-MDIX* printed on the rear panel), and into the back of the LXI device.
- Click on Start, Settings and then Network Connections. Highlight the network connection you plugged the crossover cable into, And then click on File and then Properties from the drop down menu.

The following should appear on your screen:

| Local Area Connection Properties 🛛 🕐 🔯                                                                                                    |
|----------------------------------------------------------------------------------------------------|
| aeneral Authentication Advanced                                                                                                    |
| Connect using:                                                                                                    |
| Realtek RTL8139 C+ Fast Ethernet N                                                                                                    |
| This connection uses the following items:                                                                                                    |
| Elient for Microsoft Networks     Elie and Printer Sharing for Microsoft Networks     Elie and Printer Sharing for Microsoft Networks     Elie and Printer Scheduler     Finternet Protocol (TCP/IP) |
| Install Uninstall Properties                                                                                                    |
| Allows your computer to access resources on a Microsoft<br>network.                                                                                                    |
| <ul> <li>Show icon in notification area when connected</li> <li>Notify me when this connection has limited or no connectivity</li> </ul>                                                             |
| OK Cancel                                                                                                    |

#### LXI GETTING STARTED GUIDE

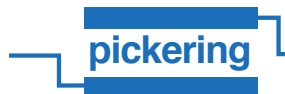

3) Highlight Internet Protocol (TCP/IP) and click on Properties. Make sure that Obtain an IP address automatically and Obtain DNS server address automatically are selected.

| Ternet Protocot (TCP/IP) Properties                                                                                                    |
|----------------------------------------------------------------------------------------------------|
| General Alternate Configuration                                                                                                    |
| You can get IP settings assigned automatically if your network supports<br>this capability. Otherwise, you need to ask your network administrator for<br>the appropriate IP settings. |
| <ul> <li>Obtain an IP address automatically</li> </ul>                                                                                                    |
| O Use the following IP address:                                                                                                    |
| IP address:                                                                                                    |
| Subnet mask:                                                                                                    |
| Default gateway:                                                                                                    |
| Obtain DNS server address automatically                                                                                                    |
| O Use the following DNS server addresses:                                                                                                    |
| Preferred DNS server:                                                                                                    |
| Alternate DNS server;                                                                                                    |

4) At this point click *OK* twice to bring you back to the Network Connections control panel. You may close this panel if you wish.

You should now power up your LXI device. It may take up to a minute for the device to boot, you should wait at least this amount of time before proceeding.

5) Whilst your LXI device is powering up, your computer will be attempting to receive an IP address from it. You may see something like this at the bottom of your screen with a small animated yellow dot moving around over your selected network connection:

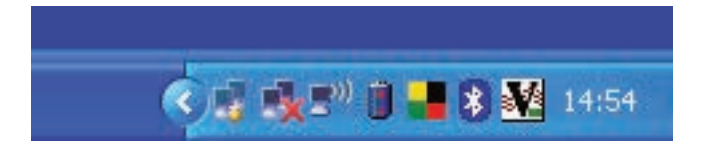

After a period of time you will see something similar to this:

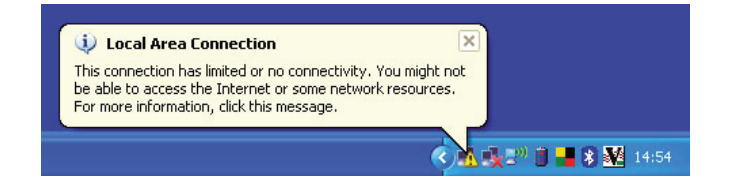

When you receive this message you are ready to proceed to the next step.

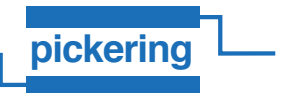

6) Start up your web browser.

If the Bonjour discovery panel is not present in your browser window, click on the Bonjour icon in the top toolbar.

| Blank Page - Wit | ndows Internet Explorer |                        |                   |
|------------------|-------------------------|------------------------|-------------------|
| G 🕞 🕶 🙆 🕹        | out:blank               | 🖌 🤧 🗙 Google           | P -               |
| 🛊 🔅 🍘 🖉 Blank P  | 'ege                    | 🚯 🔹 🐻 🐇 🔂 Pag          | e - 😳 🌀 Tools - ' |
| errjour          | X<br>(65:66)            |                        | 2                 |
|                  |                         | Contract of the second | ₹ 100% ×          |

Listed on the left should be a list of devices this computer has detected. Pickering LXI devices are identified by the model number followed by the last six digits of the LXI device's MAC address. You can find the MAC address of your device by checking its rear panel data label where it will be clearly displayed.

7) Double click on the model number of the device and in the right hand pane of your browser window you should see the device's welcome screen.

|                         |                                                          |                                           |                        | fr Scogle                                                  | 2 |  |  |  |
|-------------------------|----------------------------------------------------------|-------------------------------------------|------------------------|------------------------------------------------------------|---|--|--|--|
| * 60                    | 🔅 🖉 LXI - Pickering Interfaces Ltd - 60-100-001 - 261019 |                                           |                        | 💁 • 🔯 - 🖶 • 🖓 Page • 😲 🕥 Tools                             |   |  |  |  |
| About Bonjour         × |                                                          |                                           |                        | pickering Innovative Modular Test<br>www.pickeringtest.com |   |  |  |  |
|                         |                                                          | Home<br>TD Configuration                  | Instrument             | Home Page                                                  |   |  |  |  |
|                         |                                                          | Status                                    | Instrument<br>Model    | 60-100-001                                                 | ] |  |  |  |
|                         |                                                          | Security                                  | Manufacturer           | Pickering Interfaces Ltd                                   | 1 |  |  |  |
|                         |                                                          | Instrument Control                        | Serial<br>Number       | 261019                                                     |   |  |  |  |
|                         |                                                          | Configuration                             | Description            | LXI Switch Chassis                                         |   |  |  |  |
|                         |                                                          | System Logs                               | LXI Class              | Class C                                                    |   |  |  |  |
|                         |                                                          | Datasheet                                 | LXI Version            | 1.1                                                        | 1 |  |  |  |
|                         |                                                          | Manuals                                   | Host Name              | PickeringSwitch                                            |   |  |  |  |
|                         |                                                          | Driver Download                           | MAC Address            | 00:90:05:B3:05:BB                                          |   |  |  |  |
|                         |                                                          | Help                                      | TCP/IP<br>Address      | 169.254.59.99                                              |   |  |  |  |
|                         |                                                          | For help and support,<br>please visit our | Firmware<br>Revision   | 1.21                                                       |   |  |  |  |
|                         |                                                          |                                           | Current Time           | 2:59pm January 3 2007                                      |   |  |  |  |
|                         |                                                          | www.pickeringtest.com                     | Current Time<br>source | Internal clock                                             |   |  |  |  |
|                         |                                                          | //                                        |                        | Lan eXtensions for instrumentation                         |   |  |  |  |
|                         |                                                          | S PAST                                    |                        | 100                                                        |   |  |  |  |

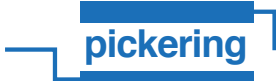

At this point you can now proceed to the *Instrument Control* link on the device's homepage or set an IP address to use the device in a larger network.

8) If you want to configure your LXI device for use in a larger network, click on the *IP Configuration* link provided on the device homepage. You will be presented with a page requesting these details:

| 🖉 LXI - Pickering Interfaces Lto | i - 60-100-001 - 26101       | 9 - Windows Internet Explorer                                 |             |                                           |             |                  |
|----------------------------------|------------------------------|---------------------------------------------------------------|-------------|-------------------------------------------|-------------|------------------|
| 💽 🗸 🖉 http://pickeringswit       | ch.local/bin/ipconfig        |                                                               | ¥ 49 🗙 🛛    | Google                                    |             | • ۹              |
| 🚖 🕸 🌈 LXI - Pickering Interface  | es Ltd - 60-100-001 - 261019 |                                                               | 🗿 • 🖻       | - 🖶 - 🔂 Page - 🕅                          | ? 🌍 Tools   | ; • <sup>»</sup> |
|                                  |                              |                                                               | pickering   | Innovative Modular<br>www.pickeringtest.c | Test<br>com | E                |
| Home<br>IP Configuration         | IP Configuration             | 1                                                             |             |                                           |             |                  |
| <u>Status</u><br>Security        | Hostname                     | PickeringSwitch<br>dmm3                                       |             |                                           | ie:         |                  |
| Instrument Control               | Domain                       | localhost<br>example.com                                      |             |                                           | ie:         |                  |
| Configuration<br>System Logs     | Description                  | LXI Switch Chassis                                            |             |                                           |             |                  |
| Datasheet<br>Manuals             | Submit Reset                 |                                                               |             |                                           |             |                  |
| Driver Download<br>Help          | TCP/IP Mode                  | ✓ DHCP» ✓ Au<br>IP                                            | uto»        | Manual                                    |             |                  |
| For help and support,            |                              | IP configuration sequence,<br>at least one configuration must | be selected |                                           |             |                  |
| please visit our website<br>at   | IP Address                   | 192 . 168 . 1 .                                               |             |                                           |             |                  |
| www.pickeninglesc.com            | Subnet Mask                  | 0.0.0.0                                                       |             |                                           |             |                  |
|                                  | DNS Server(s)                | 0.0.0.0                                                       |             |                                           |             |                  |
|                                  | Divis Server(a)              |                                                               |             |                                           |             |                  |
|                                  | Submit Reset                 |                                                               |             |                                           |             |                  |
|                                  |                              |                                                               |             |                                           |             | ~                |
|                                  |                              |                                                               | 🗔 😔         | Internet                                  | 4 100%      | •                |

If you do not know what options or IP configuration is required, it is strongly recommended you contact your IT support for help with configuring these options.

#### System Specification For Network Administrators

System base: 2.6.18 Linux kernel read only file system Services:

| Apache 2     | Port 80 only  |
|--------------|---------------|
| VXI-11       | RPC           |
| Bonjour      | Multicast DNS |
| ServerBridge | Multicast DNS |

Unit supports network configuration: DHCP AutoIP (link-local addressing)

Static IP

IPv4 only

Auto-MDIX Ethernet port, speed selectable 10/100/1000 mbps, full or half duplex

Remote administration consoles: http only, no telnet or SSH server Java control panel for attached hardware.

Protocols supported:

Pickering proprietary communication protocol http SOAP

Security:

.htaccess security for configuration control.

Physical storage media inside device holding configuration and OS.

# TROUBLESHOOTING

- Q I have a *Power* light and a *Ready* light, but why does the *LAN* light flash green?
- A Your LXI device is being identified. Wait for this process to complete.
- **Q** I have a *Power* light and a *Ready* light, but why is the *LAN* light illuminated red?
- A You have an IP conflict. There is another device on your network has the same TCP/IP address as your LXI device. Remove the conflict or change the IP address of your LXI device.
- Q The *Power* light is on, but why doesn't the *LAN* indicator light up at all?
- A There is a cabling fault. Check your Ethernet lead is plugged into a working hub or switch. Most hubs and switches have a link indicator to show when the connection is correct. In the case of older LXI devices that have "No Auto-MDIX" printed on the rear panel next to the LAN socket, check that you are using the correct cable type "Straight-through" for a hub or switch or "Crossover" for connecting directly to a computer.
- **Q** Why do I only have a *Power* light and a red *Error* light?
- **A** There is a hardware fault with your device, contact your local sales office.
- Q How do I know when I can begin communicating with my device?
- A When the *Ready* light and *LAN* light are illuminated green.
- Q What does it mean when my LXI device's lights are all on, or flash wildly?
- A The system is booting up, these sequences are used to monitor the LXI device's boot progress as an aid to fault finding. Until the *Ready* and *LAN* lights are illuminated green, you should not attempt to communicate with your device.
- Q My device's Power and LAN lights are green, Error is red and Ready is off. What does this mean?
- A If you have a Modular Switching Chassis, this could be due to a faulty or unsupported module installed. Otherwise, your device has a fault, contact your local sales office.

Please contact your local Pickering Interfaces sales office for any further support or email:

#### Lxisupport@pickeringtest.com

You can also visit our website for product updates, help and downloadable materials at:

http://www.pickeringtest.com

#### LAN RESET

If the device's operation is inconsistent the user should try resetting using the *LAN Reset* button to see if this effects a cure. For an LXI Switching Device, this is recessed in a small hole on the rear panel next to the Ethernet Port. For an LXI Modular Switching Chassis, it is recessed in a small hole on the front panel of the controller module.

Momentary operation of the LAN Reset button causes a reset of the device, this is similar in effect to cycling the power.

Holding the LAN Reset button depressed for a period of about 5 seconds causes the device to be set back to factory default conditions. This will destroy any user configuration data already entered.

Alternatively, if operation over a network is still in doubt, connect the device to a laptop using an Ethernet cable (the supplied grey crossover cable will be required for older devices) and set it up as described in **Configuring the LXI Device Isolated from a Network** earlier in this document.

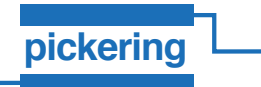

# Worldwide Technical Support and Product Information **pickeringtest.com**

#### **Pickering Interfaces Headquarters**

Stephenson Road Clacton-on-Sea CO15 4NL United Kingdom Tel: +44 (0)1255-687900 E-Mail: sales@pickeringtest.com

USA Tel: (West) +1 541 471 0700 Tel: (East) +1 781 897 1710 E-mail: ussales@pickeringtest.com

France Tel +33 9 72 58 77 00 E-mail frsales@pickeringtest.com

Germany Tel: +49 89 125 953 160 E-mail: desales@pickeringtest.com

Sweden Tel: +46 340-69 06 69 E-mail: ndsales@pickeringtest.com

Czech Republic Tel: +420 558 987 613 E-mail: desales@pickeringtest.com

China Tel: +86 4008 799 765 E-mail: chinasales@pickeringtest.com

#### © COPYRIGHT (2017) PICKERING INTERFACES. ALL RIGHTS RESERVED.

No part of this publication may be reproduced, transmitted, transcribed, translated or stored in any form, or by any means without the written permission of Pickering Interfaces.

Technical details contained within this publication are subject to change without notice.